# microScan3 - PROFINET

Safety laser scanner

**TIA Portal** 

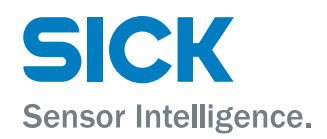

#### **Described product**

microScan3 - PROFINET

#### Manufacturer

SICK AG Erwin-Sick-Str. 1 79183 Waldkirch Germany

#### Legal information

This work is protected by copyright. Any rights derived from the copyright shall be reserved for SICK AG. Reproduction of this document or parts of this document is only permissible within the limits of the legal determination of Copyright Law. Any modification, abridgment or translation of this document is prohibited without the express written permission of SICK AG.

The trademarks stated in this document are the property of their respective owner.

© SICK AG. All rights reserved.

### **Original document**

This document is an original document of SICK AG.

# Contents

| 1 | Abou  | It this document                       | 4  |
|---|-------|----------------------------------------|----|
|   | 1.1   | Purpose of this document               | 4  |
|   | 1.2   | Scope                                  | 4  |
|   | 1.3   | Target groups                          | 4  |
|   | 1.4   | Symbols and document conventions       | 4  |
| 2 | Integ | gration                                | 6  |
|   | 2.1   | Preparing for the integration          | 6  |
|   | 2.2   | Installing microScan3 - PROFINET GSDML | 6  |
|   | 2.3   | Integrating the safety laser scanner   | 7  |
| 3 | Over  | view of the PROFIsafe parameters       | 11 |
| 4 | Over  | view of the process images             | 12 |
| 5 | Note  | s on implementing the process images   | 16 |
| 6 | Trou  | bleshooting                            | 18 |

#### 1 About this document

#### 1.1 Purpose of this document

This integration example guides you step by step through the process of integrating a safety laser scanner of type microScan3 - PROFINET (all variants) into a Siemens TIA Portal project.

Depending on the application, it is possible that this example may not suit your specific application case. The experts at SICK can, on request, assist you with the integration.

SICK cannot guarantee that the following integration example will be error-free when implemented, e.g., due to future changes to SIMATIC Manager STEP 7. SICK assumes no liability for any damage that may result from the use of this integration example.

This example was created using version V14 + SP1 of TIA Portal. The descriptions in this document may therefore vary for future versions of the software.

#### 1.2 Scope

#### Product

This document applies to the following products:

Product designation: microScan3 - PROFINET

#### **Document identification**

Document part number:

- This document has the following part number: 8026545 ٠
- All available language versions of this document are available under the following part number: 8026531

You can find the current version of all documents at www.sick.com.

#### 1.3 Target groups

This document is intended for system integrators who want to integrate the safety laser scanner into their application.

#### 1.4 Symbols and document conventions

The following symbols and conventions are used in this document:

#### Safety notes and other notes

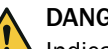

### DANGER

Indicates a situation presenting imminent danger, which will lead to death or serious injuries if not prevented.

# WARNING

Indicates a situation presenting possible danger, which may lead to death or serious injuries if not prevented.

### CAUTION

Indicates a situation presenting possible danger, which may lead to moderate or minor injuries if not prevented.

4

### NOTICE

Indicates a situation presenting possible danger, which may lead to property damage if not prevented.

# i NOTE

!

Indicates useful tips and recommendations.

#### Instructions to action

- ▶ The arrow denotes instructions to action.
- 1. The sequence of instructions for action is numbered.
- 2. Follow the order in which the numbered instructions are given.
- $\checkmark$  The check mark denotes the result of an instruction.

# 2 Integration

### 2.1 Preparing for the integration

### Approach

- 1. Update Safety Designer and TIA Portal to the latest release (version and, if applicable, hotfix).
- 2. Configure the safety laser scanner using Safety Designer. Some parameters can only be specified via Safety Designer.

### 2.2 Installing microScan3 - PROFINET GSDML

#### Overview

The GSDML file contains the device description of the safety laser scanner for the controller. It only needs to be installed once.

#### Important information

#### 

Always install the latest GSDML file in the controller.

### Approach

- 1. The current GSDML file for integrating the safety laser scanner into the controller can be downloaded at www.sick.com.
- 2. In TIA Portal: Options > Manage general station description files

| Options   | Tools     | Window       | Help                    |
|-----------|-----------|--------------|-------------------------|
| 🍟 Setting | s         |              |                         |
| Suppor    | t packa   | ges          |                         |
| Manag     | e gener   | al station o | description files (GSD) |
| Start A   | utomati   | on License   | Manager                 |
| 🎽 Show r  | eferenc   | e text       |                         |
| 🛄 Global  | libraries | 5            | •                       |

3. Select the folder containing the GSDML file.

| Manage general | station description files |  | × |
|----------------|---------------------------|--|---|
| Installed GSDs | GSDs in the project       |  |   |
| Source path:   | C:\Users\Downloads        |  |   |

4. Select the GSDML file checkbox and click on Install.

| Manage general station description | n files |             |                   | >          |
|------------------------------------|---------|-------------|-------------------|------------|
| Installed GSDs GSDs in the         | project |             |                   |            |
| Source path: C:\Users\Downloads    |         |             |                   |            |
| Content of imported path           |         |             |                   |            |
| File                               | Version | Language    | Status            | Info       |
| GSDML-V2.33-SICK-microScan3-2      | V2.33   | English, Ge | Not yet installed | Safety Las |
|                                    |         |             |                   |            |
| <                                  |         | 1111        |                   | >          |
|                                    |         |             |                   |            |
|                                    |         |             | Delete Insta      | ll Cancel  |
|                                    |         |             |                   |            |

| Ins          | stallation result                        |
|--------------|------------------------------------------|
| <u>!</u>     | Message                                  |
| $\checkmark$ | Installation was completed successfully. |

### 2.3 Integrating the safety laser scanner

 $\checkmark$ 

### Approach

1. In the Network view tab: Double-click on microScan3. Alternatively, use drag and drop to drag microscan3 into the working range. You will find microScan3 under Other field devices > PROFINET IO > Sensors > SICK AG.

| Training →       | Devices & net | works             |                                                                                                    | _ # # ×     | Hardware catalog                                                                                                    |           |
|------------------|---------------|-------------------|----------------------------------------------------------------------------------------------------|-------------|----------------------------------------------------------------------------------------------------|-----------|
|                  |               | 🛃 Topology        | / view 🔒 Network view                                                                                           | Device view | Options                                                                                                    |           |
| <b>□</b> Network | Connections   | HMI connection    | 🔽 🔛 🔢 💷 🔍 ±                                                                                                    |             |                                                                                                    |           |
|                  |               |                   |                                                                                                    | ^           | ✓ Catalog                                                                                                    |           |
|                  |               |                   |                                                                                                    |             |                                                                                                    | tini lini |
| PLC_1            |               |                   | IO device_1                                                                                                    |             | Filter Profile: All>                                                                                                    | - 📑       |
| CPU 1511F-       | 1 PN          |                   | IM 155-6 PN ST                                                                                                  |             | 🕨 🛅 Detecting & Monitoring                                                                                                    | ^         |
|                  |               |                   | PLC_1 • •                                                                                                    |             | Distributed I/O                                                                                                    |           |
|                  | -             |                   | the second second second second second second second second second second second second second second second se |             | Power supply and distribution                                                                                                    | ion       |
|                  |               |                   |                                                                                                    |             | Field devices                                                                                                    |           |
|                  |               | PN/IE_1           |                                                                                                    |             | 👻 🧊 Other field devices                                                                                                    |           |
|                  |               |                   |                                                                                                    |             | 🕨 🕞 Additional Ethernet dev                                                                                                    | ices      |
|                  |               |                   |                                                                                                    |             | ▼ Im PROFINET IO                                                                                                    |           |
|                  |               |                   |                                                                                                    | z           | Drives                                                                                                    |           |
|                  |               |                   |                                                                                                    |             | Encoders                                                                                                    |           |
|                  | m             | icroScan3 🗖 👘     | SICK                                                                                                    |             | 🕨 🖬 Gateway                                                                                                    |           |
|                  | m             | icroScan3         |                                                                                                    | 2 S         | 🕨 🚺 Ident Systems                                                                                                    |           |
|                  | N             | ot assigned 💿 👘 👘 | microSc an3                                                                                                    |             | 👻 🛅 Sensors                                                                                                    |           |
|                  |               |                   |                                                                                                    |             | 👻 🚺 SICK AG                                                                                                    |           |
|                  |               |                   |                                                                                                    |             | 👻 🛅 Safety Laser So                                                                                                    | anners    |
|                  |               |                   |                                                                                                    |             | microScan3                                                                                                    |           |
|                  |               |                   |                                                                                                    |             | Image: Sick in the second second s |           |
|                  |               |                   |                                                                                                    |             | SIEMENS AG                                                                                                    |           |
|                  |               |                   |                                                                                                    |             |                                                                                                    |           |
| 1                |               |                   |                                                                                                    |             |                                                                                                    |           |

2. Right-click on Not assigned and select Assign to new IO controller.

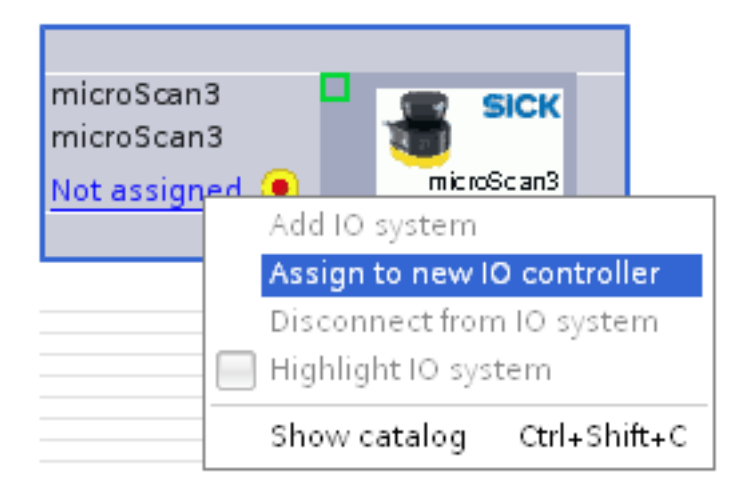

3. Select a suitable IO controller and click **OK** to confirm.

| Select IO control  | er       | > |
|--------------------|----------|---|
| Name               |          |   |
| PLC_1.PROFINET int | erface_1 |   |
|                    |          |   |
|                    |          |   |
|                    |          |   |

- 4. In the Network view tab, double-click on microScan3.
- 5. Properties > General > Ethernet addresses
- 6. Enter the **IP** address and **Converted name** (=PROFINET device name). The entered values must match the values configured in Safety Designer.

| IP protocol           |                                             |
|-----------------------|---------------------------------------------|
|                       | Set IP address in the project               |
|                       | IP address: 192.168.0.3                     |
|                       | Subnet mask: 255 . 255 . 0                  |
|                       | Use router                                  |
|                       | Router address: 0 . 0 . 0 . 0               |
|                       | ○ IP address is set directly at the device  |
| PROFINET              |                                             |
|                       | Generate PROFINET device name automatically |
| PROFINET device name: | microscan3                                  |
| Converted name:       | microscan3                                  |
| Device number:        | 2                                           |

- 7. Expand the **Device overview** and **Hardware catalog** and select a suitable module. see "Overview of the process images", page 12
- 8. If applicable, right-click on the standard module (highlighted in yellow) and select **Delete** to remove it.

| Device overview            |                                    |        |
|----------------------------|------------------------------------|--------|
|                            |                                    | Rack   |
| <ul> <li>micros</li> </ul> | ican3                              | 0      |
| ► Inte                     | erface 1                           | 0      |
| mS3 1                      | 2Byte In/Out PROFIsafe V2.6.1_1    | 0      |
|                            | Change device<br>Start device tool |        |
|                            | 💥 Cut                              | Ctrl+X |
|                            | 🛅 Сору                             | Ctrl+C |
|                            | 🛅 Paste                            | Ctrl+∨ |
|                            | X Delete                           | Del    |
|                            | Rename                             | F2     |

9. To add a new module, double-click on the desired module in the **Catalog**. Alternatively, use drag and drop to drag the desired module into **Device overview**.

| 🖥 Topology view 🛛 🛔 Network    | view 🚺 | Device v | iew    | 🗸 Catalog 📃                                |
|--------------------------------|--------|----------|--------|--------------------------------------------|
| Device overview                |        |          |        |                                            |
| 1 Module                       | Rack   | Slot     | I addr | Filter Profile: <all></all>                |
| <ul> <li>microScan3</li> </ul> | 0      | 0        |        | ► The Head module                          |
| Interface 1                    | 0      | 0 X1     |        | ▼ m Module                                 |
|                                |        |          |        | ▼ mS3 PROFIsafe V2.4 I/O-modules           |
|                                |        |          |        | mS3 12Byte In/Out PROFIsafe V2.4           |
|                                |        |          |        | mS3 12Byte In/Out PROFIsafe V2.4 iParCRC   |
|                                |        |          |        | mS3 6Byte In/Out PROFIsafe V2.4            |
|                                |        |          |        | mS3 6Byte In/Out PROFIsafe V2.4 iParCRC    |
|                                |        |          |        | ▼ mS3 PROFIsafe V2.6.1 I/O-modules         |
|                                |        |          |        | mS3 12Byte In/Out PROFIsafe V2.6.1         |
|                                |        |          |        | mS3 12Byte In/Out PROFIsafe V2.6.1 iParCRC |
|                                |        |          |        | mS3 6Byte In/Out PROFIsafe V2.6.1          |
|                                |        |          |        | mS3 6Byte In/Out PROFIsafe V2.6.1 iParCRC  |

10. Click on the module (e.g., mS3 6Byte In/Out...)

| Dev | ice | overview                   |      |      |        |
|-----|-----|----------------------------|------|------|--------|
| **  |     | Module                     | Rack | Slot | I addr |
|     |     | ▼ microScan3               | 0    | 0    |        |
|     |     | Interface 1                | 0    | 0 X1 |        |
|     |     | mS3 6Byte In/Out PROFIsafe | 0    | 1    | 1727   |

- 11. Properties > General > PROFIsafe
- 12. Enter the **F\_Dest\_Add** and, if applicable, **F\_iPar\_CRC F\_WD\_Time**. The entered values must match the values configured in Safety Designer.
- 13. If applicable, enter the f\_WD\_Time. see "Overview of the PROFIsafe parameters", page 11

9

| F_SIL:                      | SIL2                                     |  |
|-----------------------------|------------------------------------------|--|
| F_CRC_Length:               | 4-Byte-CRC                               |  |
| F_Block_ID:                 | 1                                        |  |
| F_Par_Version:              | 1                                        |  |
| F_Source_Add:               | 1                                        |  |
| F_Dest_Add:                 | 100                                      |  |
| F_Par_CRC_WithoutAddresses: | 0                                        |  |
| F_Passivation:              | Device/Module                            |  |
| F_CRC_Seed:                 | CRC-Seed24/32                            |  |
|                             | 🛃 Manual assignment of F-monitoring time |  |
|                             |                                          |  |
| F_WD_Time:                  | 150 ms                                   |  |
| F_iPar_CRC:                 | F4714023                                 |  |
| F_Par_CRC:                  | 45712                                    |  |
|                             | EI/O DB manual number accimment          |  |

- 14. Properties > General > I/O addresses
- 15. Enter the **Start address**. The value is generated automatically in TIA Portal but can be modified if necessary.

| I/O addresses       |    |
|---------------------|----|
| Input addresses     |    |
| Start address:      | 17 |
| End address:        | 27 |
| Organization block: | _  |
| Process image:      | —  |
|                     |    |

 $\checkmark$  The safety laser scanner has been successfully integrated into the hardware configuration.

### **3** Overview of the PROFIsafe parameters

Several PROFIsafe parameters are available. Of these parameters, the following are relevant for integrating the device.

• F\_Dest\_Add

F destination address. For PROFIsafe communication, the safety laser scanner needs a clear F\_Dest\_Add. You need to enter the same value as the one configured in Safety Designer.

F\_WD\_Time

Watchdog time (monitoring time) for the cyclical service. The watchdog time should be long enough to tolerate short delays in communication. It does, however, have an effect on the response time of the overall system (for example in the event of a fault) and is therefore safety-relevant.

The default value is 150 ms. This is adequate in many cases. The integrator needs to check the value and, if necessary, adjust it to avoid errors at a later time.

• F\_iPar\_CRC

Checksum of the safety configuration. Is used to check whether the safety-relevant settings were changed. The entered value must match the value configured in Safety Designer for the configuration checksum (function and network). It is only needed if a process image is used where F\_iPar\_CRC is checked (module with the suffix –iParCRC). This parameter must be updated if the configuration of the safety laser scanner is modified in any way. If the parameter is not updated (e.g., due to an unauthorized modification of the configuration), the controller goes into the safe state.

## 4 Overview of the process images

#### Variants

The microScan3 - PROFINET supports 8 PROFIsafe process images (in the controller: **modules**). The 8 process images can be divided into 2 groups depending on the PROFIsafe version (2.4 or 2.6.1). Which process images to use depends on the version of PROFIsafe that the controller supports. If you do not know which PROFIsafe version your controller supports, use the process images for PROFIsafe version 2.4.

| PROFIsafe version 2.4 | PROFIsafe version 2.6.1 |
|-----------------------|-------------------------|
| 12-byte               | 12-byte                 |
| 12-byte with iParCRC  | 12-byte with iParCRC    |
| 6-byte                | 6-byte                  |
| 6-byte with iParCRC   | 6-byte with iParCRC     |

The process images differ with regard to their size (6 bytes or 12 bytes) and the incorporation of the iParCRC parameter.

6-byte process images must be used in the following cases:

- Only a limited range of peripheral addresses are available in your application.
- The microScan3 PROFINET is replacing a safety laser scanner of type S3000 PROFINET.
- The safety software for your S7 does not support 12-byte process images.

If your application requires constant monitoring of the checksums of the sensor configuration, use a process image with iParCRC.

### Structure of the process image (12 bytes)

Table 1: Safety-related PROFIsafe process image: input of the device, output of the control

| Byte | Bit 7                              | Bit 6                              | Bit 5                              | Bit 4                              | Bit 3                              | Bit 2                              | Bit 1                                    | Bit 0                                            |
|------|------------------------------------|------------------------------------|------------------------------------|------------------------------------|------------------------------------|------------------------------------|------------------------------------------|--------------------------------------------------|
| 0    | Reserved                           |                                    |                                    |                                    | ActivateS-<br>tandbyMode           | StopAlarm-<br>Detection            | Reserved                                 | TriggerRun-<br>Mode                              |
| 1    | SetMonitoring                      | gCaseNoTable1                      |                                    |                                    |                                    |                                    |                                          |                                                  |
| 2    | Reserved                           |                                    |                                    |                                    |                                    |                                    |                                          |                                                  |
| 3    | Reserved                           |                                    |                                    |                                    |                                    |                                    |                                          |                                                  |
| 4    | Reserved                           |                                    |                                    |                                    |                                    |                                    |                                          |                                                  |
| 5    | Reserved                           |                                    |                                    |                                    |                                    |                                    |                                          |                                                  |
| 6    | Reserved                           |                                    |                                    |                                    |                                    |                                    |                                          |                                                  |
| 7    | Reserved                           |                                    |                                    |                                    |                                    |                                    |                                          |                                                  |
| 8    | Reserved                           |                                    |                                    |                                    |                                    |                                    |                                          |                                                  |
| 9 1) | TriggerReset-<br>CutOff-<br>Path08 | TriggerReset-<br>CutOff-<br>Path07 | TriggerReset-<br>CutOff-<br>Path06 | TriggerReset-<br>CutOff-<br>Path05 | TriggerReset-<br>CutOff-<br>Path04 | TriggerReset-<br>CutOff-<br>Path03 | TriggerReset-<br>CutOff-<br>Path02       | TriggerReset-<br>CutOff-<br>Path01               |
| 10   | Reserved                           |                                    |                                    |                                    |                                    |                                    |                                          |                                                  |
| 11   | Reserved                           |                                    |                                    |                                    |                                    |                                    | TriggerDevi-<br>ceReboot-<br>WithNetwork | TriggerDevi-<br>ceRebootWi-<br>thoutNet-<br>work |

<sup>1)</sup> Cut-off paths 5 to 8 are only available for the Pro performance package.

|                 | -                                   | 1                                   | <u> </u>                            |                                     | , <b>i</b>                          |                                     |                                     | 1                                   |
|-----------------|-------------------------------------|-------------------------------------|-------------------------------------|-------------------------------------|-------------------------------------|-------------------------------------|-------------------------------------|-------------------------------------|
| Byte            | Bit 7                               | Bit 6                               | Bit 5                               | Bit 4                               | Bit 3                               | Bit 2                               | Bit 1                               | Bit 0                               |
| 0               | Reserved                            |                                     | Manipula-<br>tionStatus             | Reference-<br>ContourSta-<br>tus    | Contamina-<br>tionError             | Contamina-<br>tionWarning           | Standbymo-<br>deActive              | RunModeac-<br>tive                  |
| 1 <sup>1)</sup> | SafeCutOff-<br>Path08               | SafeCutOff-<br>Path07               | SafeCutOff-<br>Path06               | SafeCutOff-<br>Path05               | SafeCutOff-<br>Path04               | SafeCutOff-<br>Path03               | SafeCutOff-<br>Path02               | SafeCutOff-<br>Path01               |
| 2               | Reserved                            |                                     |                                     |                                     |                                     |                                     |                                     |                                     |
| 3 <sup>1)</sup> | NonsafeCu-<br>tOffPath08            | NonsafeCu-<br>tOffPath07            | NonsafeCu-<br>tOffPath06            | NonsafeCu-<br>tOffPath05            | NonsafeCu-<br>tOffPath04            | NonsafeCu-<br>tOffPath03            | NonsafeCu-<br>tOffPath02            | NonsafeCu-<br>tOffPath01            |
| 4               | Reserved                            |                                     | •                                   |                                     |                                     |                                     |                                     |                                     |
| 5 <sup>1)</sup> | ResetRequir-<br>edCutOff-<br>Path08 | ResetRequir-<br>edCutOff-<br>Path07 | ResetRequir-<br>edCutOff-<br>Path06 | ResetRequir-<br>edCutOff-<br>Path05 | ResetRequir-<br>edCutOff-<br>Path04 | ResetRequir-<br>edCutOff-<br>Path03 | ResetRequir-<br>edCutOff-<br>Path02 | ResetRequir-<br>edCutOff-<br>Path01 |
| 6               | Reserved                            | 1                                   |                                     |                                     |                                     |                                     | 1                                   |                                     |
| 7               | CurrentMonit                        | oringCaseNoTa                       | ble1                                |                                     |                                     |                                     |                                     |                                     |
| 8               | Reserved                            |                                     |                                     |                                     |                                     |                                     |                                     |                                     |
| 9               | Reserved                            |                                     |                                     |                                     |                                     |                                     |                                     |                                     |
| 10              | Reserved                            |                                     |                                     |                                     |                                     |                                     |                                     |                                     |
| 11              | Reserved                            |                                     |                                     |                                     |                                     |                                     | DeviceError                         | Applicatio-<br>nError               |

Table 2: Safety-related PROFIsafe process image: output of the device, input of the control

 $^{1)}$  Cut-off paths 5 to 8 are only available for the Pro performance package.

Table 3: Non-safety-related PROFINET process image: output of the device, input of the control

| Byte            | Bit 7                               | Bit 6                               | Bit 5                               | Bit 4                               | Bit 3                               | Bit 2                               | Bit 1                               | Bit 0                               |
|-----------------|-------------------------------------|-------------------------------------|-------------------------------------|-------------------------------------|-------------------------------------|-------------------------------------|-------------------------------------|-------------------------------------|
| 0               | Reserved                            |                                     | Manipula-<br>tionStatus             | Reference-<br>ContourSta-<br>tus    | Contamina-<br>tionError             | Contamina-<br>tionWarning           | Standbymo-<br>deActive              | RunModeac-<br>tive                  |
| 1 1)            | StatusSafe-<br>CutOff-<br>Path08    | StatusSafe-<br>CutOff-<br>Path07    | StatusSafe-<br>CutOff-<br>Path06    | StatusSafe-<br>CutOff-<br>Path05    | StatusSafe-<br>CutOff-<br>Path04    | StatusSafe-<br>CutOff-<br>Path03    | StatusSafe-<br>CutOff-<br>Path02    | StatusSafe-<br>CutOff-<br>Path01    |
| 2               | Reserved                            |                                     |                                     |                                     |                                     |                                     |                                     |                                     |
| 3 <sup>1)</sup> | NonsafeCu-<br>tOffPath08            | NonsafeCu-<br>tOffPath07            | NonsafeCu-<br>tOffPath06            | NonsafeCu-<br>tOffPath05            | NonsafeCu-<br>tOffPath04            | NonsafeCu-<br>tOffPath03            | NonsafeCu-<br>tOffPath02            | NonsafeCu-<br>tOffPath01            |
| 4               | Reserved                            |                                     |                                     |                                     |                                     |                                     |                                     |                                     |
| 5 1)            | ResetRequir-<br>edCutOff-<br>Path08 | ResetRequir-<br>edCutOff-<br>Path07 | ResetRequir-<br>edCutOff-<br>Path06 | ResetRequir-<br>edCutOff-<br>Path05 | ResetRequir-<br>edCutOff-<br>Path04 | ResetRequir-<br>edCutOff-<br>Path03 | ResetRequir-<br>edCutOff-<br>Path02 | ResetRequir-<br>edCutOff-<br>Path01 |
| 6               | Reserved                            |                                     |                                     |                                     |                                     | 1                                   |                                     |                                     |
| 7               | CurrentMonito                       | oringCaseNoTal                      | ole1                                |                                     |                                     |                                     |                                     |                                     |
| 8               | Reserved                            |                                     |                                     |                                     |                                     |                                     |                                     |                                     |
| 9               | Reserved                            |                                     |                                     |                                     |                                     |                                     |                                     |                                     |
| 10              | Reserved                            |                                     |                                     |                                     |                                     |                                     |                                     |                                     |
| 11              | Reserved                            |                                     |                                     |                                     |                                     |                                     | DeviceError                         | Applicatio-<br>nError               |

 $^{1)}$   $\,$  Cut-off paths 5 to 8 are only available for the Pro performance package.

#### Structure of the process image (6 bytes)

| Byte            | Bit 7                              | Bit 6                              | Bit 5                              | Bit 4                              | Bit 3                              | Bit 2                              | Bit 1                                    | Bit 0                                            |
|-----------------|------------------------------------|------------------------------------|------------------------------------|------------------------------------|------------------------------------|------------------------------------|------------------------------------------|--------------------------------------------------|
| 0               | Reserved                           |                                    |                                    |                                    | ActivateS-<br>tandbyMode           | StopAlarm-<br>Detection            | Reserved                                 | TriggerRun-<br>Mode                              |
| 1               | SetMonitoring                      | CaseNoTable1                       |                                    |                                    |                                    |                                    |                                          |                                                  |
| 2               | Reserved                           |                                    |                                    |                                    |                                    |                                    |                                          |                                                  |
| 3 <sup>1)</sup> | TriggerReset-<br>CutOff-<br>Path08 | TriggerReset-<br>CutOff-<br>Path07 | TriggerReset-<br>CutOff-<br>Path06 | TriggerReset-<br>CutOff-<br>Path05 | TriggerReset-<br>CutOff-<br>Path04 | TriggerReset-<br>CutOff-<br>Path03 | TriggerReset-<br>CutOff-<br>Path02       | TriggerReset-<br>CutOff-<br>Path01               |
| 4               | Reserved                           |                                    |                                    |                                    |                                    |                                    |                                          |                                                  |
| 5               | Reserved                           |                                    |                                    |                                    |                                    |                                    | TriggerDevi-<br>ceReboot-<br>WithNetwork | TriggerDevi-<br>ceRebootWi-<br>thoutNet-<br>work |

#### Table 4: Safety-related PROFIsafe process image: input of the device, output of the control

 $^{(1)}$  Cut-off paths 5 to 8 are only available for the Pro performance package.

| Table 5: Safety-related | I PROFIsafe process | image: output | of the de | vice, input o | of the control |
|-------------------------|---------------------|---------------|-----------|---------------|----------------|
|-------------------------|---------------------|---------------|-----------|---------------|----------------|

| Byte            | Bit 7                               | Bit 6                               | Bit 5                               | Bit 4                               | Bit 3                               | Bit 2                               | Bit 1                               | Bit 0                               |
|-----------------|-------------------------------------|-------------------------------------|-------------------------------------|-------------------------------------|-------------------------------------|-------------------------------------|-------------------------------------|-------------------------------------|
| 0               | Reserved                            |                                     | Manipula-<br>tionStatus             | Reference-<br>ContourSta-<br>tus    | Contamina-<br>tionError             | Contamina-<br>tionWarning           | Standbymo-<br>deActive              | RunModeac-<br>tive                  |
| 1 <sup>1)</sup> | SafeCutOff-<br>Path08               | SafeCutOff-<br>Path07               | SafeCutOff-<br>Path06               | SafeCutOff-<br>Path05               | SafeCutOff-<br>Path04               | SafeCutOff-<br>Path03               | SafeCutOff-<br>Path02               | SafeCutOff-<br>Path01               |
| 2 <sup>1)</sup> | NonsafeCu-<br>tOffPath08            | NonsafeCu-<br>tOffPath07            | NonsafeCu-<br>tOffPath06            | NonsafeCu-<br>tOffPath05            | NonsafeCu-<br>tOffPath04            | NonsafeCu-<br>tOffPath03            | NonsafeCu-<br>tOffPath02            | NonsafeCu-<br>tOffPath01            |
| 3 1)            | ResetRequir-<br>edCutOff-<br>Path08 | ResetRequir-<br>edCutOff-<br>Path07 | ResetRequir-<br>edCutOff-<br>Path06 | ResetRequir-<br>edCutOff-<br>Path05 | ResetRequir-<br>edCutOff-<br>Path04 | ResetRequir-<br>edCutOff-<br>Path03 | ResetRequir-<br>edCutOff-<br>Path02 | ResetRequir-<br>edCutOff-<br>Path01 |
| 4               | CurrentMonitoringCaseNoTable1       |                                     |                                     |                                     |                                     |                                     |                                     | •                                   |
| 5               | Reserved                            |                                     |                                     |                                     |                                     |                                     | DeviceError                         | Applicatio-<br>nError               |

 $^{1)}$  Cut-off paths 5 to 8 are only available for the Pro performance package.

Table 6: Non-safety-related PROFINET process image: output of the device, input of the control

| Byte            | Bit 7                               | Bit 6                               | Bit 5                               | Bit 4                               | Bit 3                               | Bit 2                               | Bit 1                               | Bit O                               |
|-----------------|-------------------------------------|-------------------------------------|-------------------------------------|-------------------------------------|-------------------------------------|-------------------------------------|-------------------------------------|-------------------------------------|
| 0               | Reserved                            |                                     | Manipula-<br>tionStatus             | Reference-<br>ContourSta-<br>tus    | Contamina-<br>tionError             | Contamina-<br>tionWarning           | Standbymo-<br>deActive              | RunModeac-<br>tive                  |
| 1 <sup>1)</sup> | StatusSafe-<br>CutOff-<br>Path08    | StatusSafe-<br>CutOff-<br>Path07    | StatusSafe-<br>CutOff-<br>Path06    | StatusSafe-<br>CutOff-<br>Path05    | StatusSafe-<br>CutOff-<br>Path04    | StatusSafe-<br>CutOff-<br>Path03    | StatusSafe-<br>CutOff-<br>Path02    | StatusSafe-<br>CutOff-<br>Path01    |
| 2 <sup>1)</sup> | NonsafeCu-<br>tOffPath08            | NonsafeCu-<br>tOffPath07            | NonsafeCu-<br>tOffPath06            | NonsafeCu-<br>tOffPath05            | NonsafeCu-<br>tOffPath04            | NonsafeCu-<br>tOffPath03            | NonsafeCu-<br>tOffPath02            | NonsafeCu-<br>tOffPath01            |
| 3 <sup>1)</sup> | ResetRequir-<br>edCutOff-<br>Path08 | ResetRequir-<br>edCutOff-<br>Path07 | ResetRequir-<br>edCutOff-<br>Path06 | ResetRequir-<br>edCutOff-<br>Path05 | ResetRequir-<br>edCutOff-<br>Path04 | ResetRequir-<br>edCutOff-<br>Path03 | ResetRequir-<br>edCutOff-<br>Path02 | ResetRequir-<br>edCutOff-<br>Path01 |
| 4               | CurrentMonitoringCaseNoTable1       |                                     |                                     |                                     |                                     |                                     |                                     | •                                   |
| 5               | Reserved                            |                                     |                                     |                                     |                                     |                                     | DeviceError                         | Applicatio-<br>nError               |

1) Cut-off paths 5 to 8 are only available for the Pro performance package.

#### Addressing the bits in the controller

The bits of the process images can be accessed in the logic using the following scheme: **I**x.x and **Q**x.x. The start byte (byte 0) is relative to the specified **Start address**.

If **Start address** is set to the value 17, then the output bit 0.0 in the logic can be accessed as **Q17.0**. The input bit 3.1 then corresponds to **I20.1**.

## 5 Notes on implementing the process images

#### Safety-related cut-off paths and non-safety-related cut-off paths

In the following example, cut-off paths 1 (protective field) and 4 (contour detection field) are safety-related. Cut-off paths 2 and 3 (warning fields) are non-safety-related.

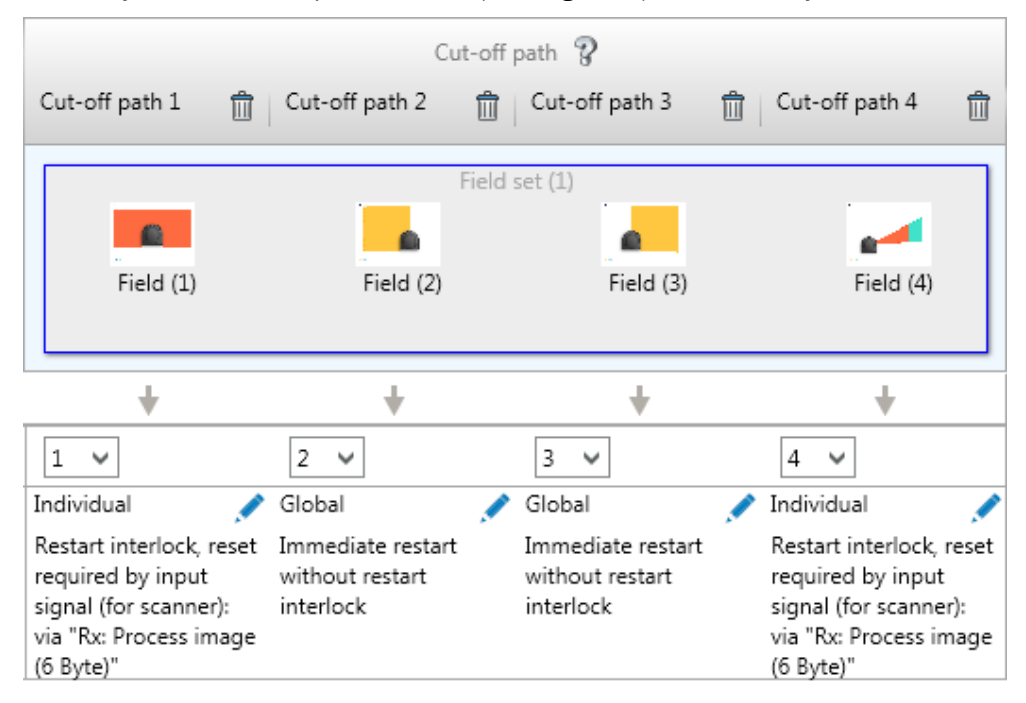

When incorporating the cut-off paths into the logic, the user can select a suitable byte from the assembly. A cut-off path with a protective field or contour detection field is always regarded as safety-related. A cut-off path with a warning field is always regarded as non-safety-related.

| Table 7: E | xample | 6-byte | process | image |
|------------|--------|--------|---------|-------|
|------------|--------|--------|---------|-------|

| Function<br>(Safety Designer) | Field type              | Allocation in the process image   | Data | Safe |
|-------------------------------|-------------------------|-----------------------------------|------|------|
| Cut-off path 1                | Protective field        | Safety-related cut-off path 1     | 11.0 | Yes  |
| Cut-off path 2                | Warning field           | Non-safety-related cut-off path 2 | 12.1 | No   |
| Cut-off path 3                | Warning field           | Non-safety-related cut-off path 3 | 12.2 | No   |
| Cut-off path 4                | Contour detection field | Safety-related cut-off path 4     | 11.3 | Yes  |

#### Behavior with mixed field types

When a cut-off path with safe and non-safe fields (e.g., protective field and warning field) is used in different monitoring cases and the monitoring case with the warning field is active, then the safe cut-off path is deactivated. As a result, the bit for this safe cut-off path is LOW and the display of the safety laser scanner indicates the OFF state.

The following example illustrates this behavior in the configuration and in the display of the device. All fields are clear in this example (no field detection).

| Monitoring case $ ?$                      | Inpt. cond. 💡                                                          | Cut-off path              | 9              |   |
|-------------------------------------------|------------------------------------------------------------------------|---------------------------|----------------|---|
|                                           | Rx: Process image (6 Byte)                                             | Cut-off path 1 🛗 Cut      | -off path 2 📋  |   |
| Name     Monitoring case :     Sleep mode | Activate monitoring case via<br>Rx: Process image (6 Byte)<br>Number 1 | Field set (1<br>Field (1) | )<br>Field (2) |   |
| 2 Name<br>Monitoring case :<br>Sleep mode | Activate monitoring case via<br>Rx: Process image (6 Byte)<br>Number 2 | Field set (2<br>Field (1) | )<br>Field (2) | 1 |
| ank lines 🕱                               | ·                                                                      | +                         | ¥              |   |
|                                           | Safe output                                                            | 1 🖌 2                     | ~              |   |

# 6 Troubleshooting

#### **Error indicators in TIA Portal**

| CPU error                                                       | Possible causes                                                                                                    |
|-----------------------------------------------------------------|----------------------------------------------------------------------------------------------------|
| Hardware component not available due to type mismatch           | <ul> <li>Incorrect microScan3 PROFIsafe module<br/>configured in TIA Portal.</li> <li>Incorrect process image selected in Safety<br/>Designer.</li> </ul>                                                                    |
| Safety Program: Error in PROFIsafe communi-<br>cation with F-IO | F_WD_Time set too short.                                                                                                    |
| IO device failure - IO device not found                         | <ul> <li>Incorrect PROFINET device name</li> <li>Faulty connection between the safety laser scanner and the controller (e.g., defective cable)</li> <li>Voltage supply to the safety laser scanner is interrupted</li> </ul> |
| Mismatch of failsafe destination address<br>(F_Dest_Add)        | F_Dest_Add does not match the configuration in Safety Designer.                                                                                                    |
| Inconsistent iParameters (iParCRC error)                        | F_iPar_CRC does not match the configuration in Safety Designer.                                                                                                    |

#### Error indicators on the microScan3 - network LEDs

The safety laser scanner has two PROFINET LEDs in addition to the Ethernet LEDs.

Table 8: Bus error LED, inscription: BF

| LED status  | Meaning                                                                                            | Troubleshooting                                                                                                    |
|-------------|----------------------------------------------------------------------------------------------------|----------------------------------------------------------------------------------------------------|
| 0           | No supply voltage<br>or PROFINET commu-<br>nication not active or<br>device is not config-<br>ured | <ul> <li>Check power supply, wiring and connected communication partners.</li> <li>Restart device.</li> <li>Check the configuration of the device.</li> </ul>               |
| ● Green     | PROFINET communi-<br>cation is active                                                              | -                                                                                                    |
| ÷€ Green    | No connection to con-<br>trol unit                                                                 | <ul> <li>Check PROFINET names.</li> <li>Check the control unit.</li> <li>Start the controller.</li> </ul>                                                                   |
| ● Red       | Serious error, device<br>not ready                                                                 | <ul> <li>Check device.</li> <li>Restart device.</li> <li>Replace device.</li> </ul>                                                                                         |
| € Red       | Incorrect PROFINET configuration                                                                   | <ul> <li>Check the PROFINET configuration, in par-<br/>ticular F_Dest_Add.</li> </ul>                                                                                       |
| ₩ Red/green | PROFINET alarm is active                                                                           | <ul> <li>Check the cause of the error in the configuration program of the controller and observe the help text.</li> <li>Check the alarm in the Safety Designer.</li> </ul> |

Table 9: System error LED, inscription: BF

| LED status | Meaning                                                                                                    | Troubleshooting                                                                                                    |
|------------|----------------------------------------------------------------------------------------------------|----------------------------------------------------------------------------------------------------|
| 0          | No supply voltage<br>or PROFIsafe commu-<br>nication not initialized<br>or not active or incor-<br>rect process image<br>selected | <ul> <li>Trigger or launch PROFIsafe communication.</li> <li>Check whether the same process image is selected in the controller and in the device (6 bytes or 12 bytes)</li> </ul> |

| LED status         | Meaning                                                                                                    | Troubleshooting                                                                                                    |
|--------------------|----------------------------------------------------------------------------------------------------|----------------------------------------------------------------------------------------------------|
| ● Green            | PROFIsafe communi-<br>cation is active                                                                                    | -                                                                                                    |
| €<br>0.5 Hz, green | Passivation of the<br>device has been com-<br>pleted, e.g. after<br>communication error<br>or connection termina-<br>tion | <ul> <li>Perform reintegration of the device.</li> </ul>                                                                                                    |
| €<br>2 Hz, green   | A process image with<br>F_iPar_CRC is used,<br>but value 0 is speci-<br>fied as F_iPar_CRC.                               | <ul> <li>Enter the correct F_iPar_CRC in the configuration program of the controller.</li> <li>Use process image without F_iPar_CRC.</li> </ul>                    |
| ● Red              | Serious error, device not ready                                                                                           | <ul><li>Check and restart the device.</li><li>Replace device.</li></ul>                                                                                            |
| 🗮 Red              | Incorrect PROFIsafe configuration                                                                                         | <ul> <li>Check the PROFIsafe parameters, in particular, F_Dest_Add, WD_Time, F_iPar_CRC.</li> <li>Check the PROFINET connection (see table 8, page 18).</li> </ul> |

#### Diagnostics using the display

You can use the buttons at the front of the safety laser scanner to display the PROFINET alarms.

- 1. Press the OK button twice.
- 2. Diagnostics > PROFINET alarms

### NOTE

i

Note: Active alarms are also displayed in the **CPU diagnostics buffer** in Safety Designer and in TIA Portal.

Why does "Waiting for input" appear on the display?

- The safety laser scanner has not yet received a valid bit from the controller for selecting a monitoring case.
- There is an error in the PROFINET/PROFIsafe parameters.

### S3000 PROFINET vs microScan3 - PROFINET

If the microScan3 - PROFINET is replacing a safety laser scanner of type S3000 PRO-FINET, take into consideration that the process image has a different structure even though the size of the process image remains the same at 6 bytes.